## インターネット接続の設定(Windows 7)

## ネットワーク接続の確認をします。

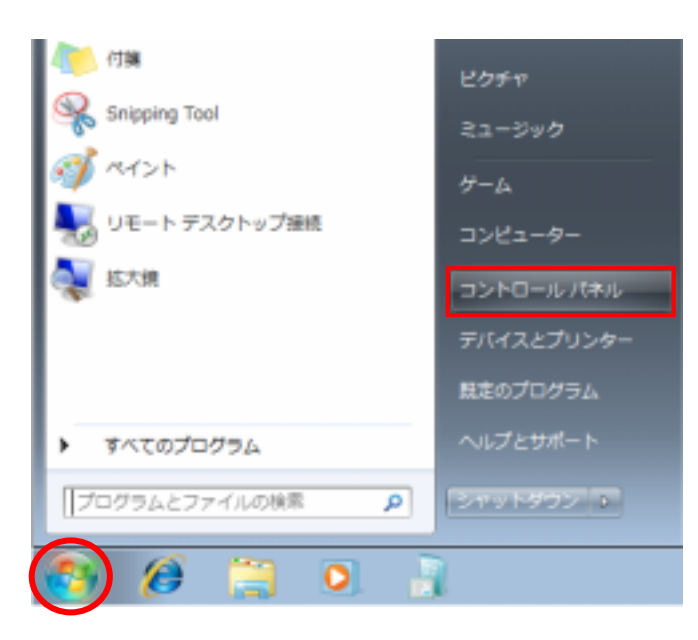

## 1 .「スタート」 「コントロールパネ ル」の順にクリックします。

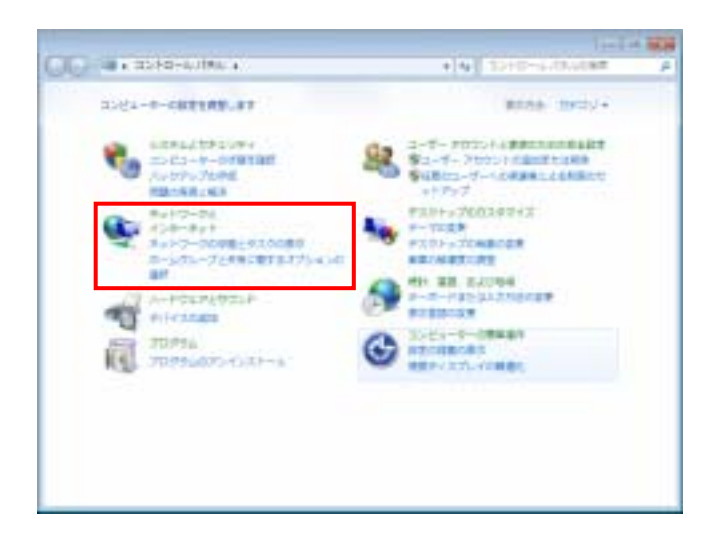

コントロールパネル」を開いて、
ネットワークの状態とタスクの表示」をクリックします。

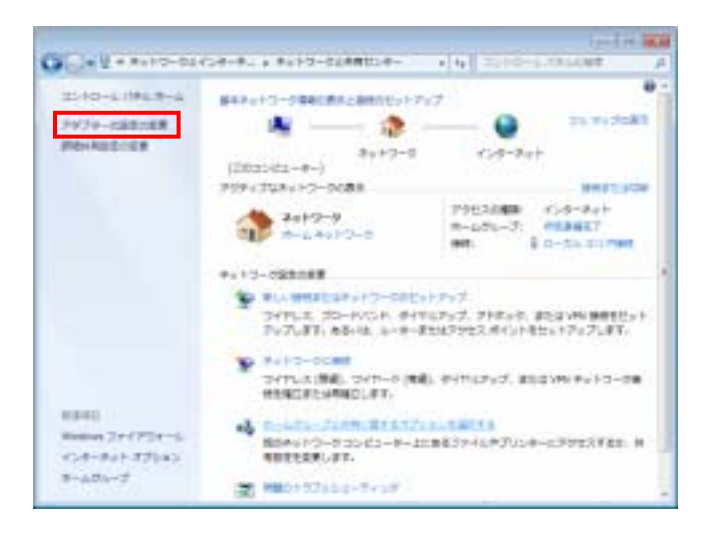

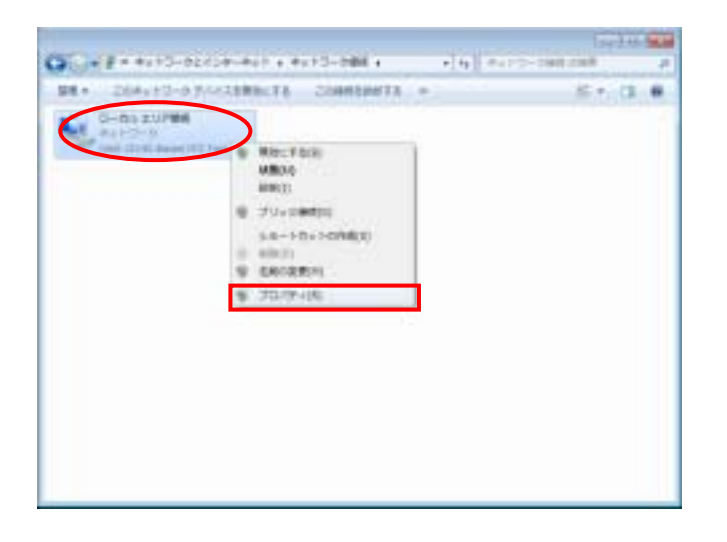

| Ved 21183-Enced                                                                                                    | PCE Fact Ethernet                                                                                                    | Adapter (Emulated)                      |  |
|----------------------------------------------------------------------------------------------------|----------------------------------------------------------------------------------------------------|-----------------------------------------|--|
| COMMENCE AND SHEP                                                                                                    | Latino)                                                                                                    | LENSIG:                                 |  |
| A Microsoft 3-917 A Good Hype 2/5 A Microsoft 3-917 A Microsoft 3-917 A Microsoft 3-917 A Microsoft 3-917 A Microsoft 3-917 A Microsoft 3-917 A Link-Layer Topol A Link-Layer Topol A Link-Layer Topol | - 50H 05-175-1<br>12-5<br>-50H 2+-1 ALCF5-5<br>Version 6 ETCR/IPs<br>Version 6 ETCR/IPs<br>Versi | Hittin<br>60<br>wr 1/10 Driver<br>order |  |
| Call-MM-                                                                                                    | AVENUA.                                                                                                    | 7019408                                 |  |
| 18.90                                                                                                    |                                                                                                    | NE MORTH STATUT                         |  |

3.「ネットワークと共有センター」ウ インドウが表示されます。

画面左側のタスクメニューから「ア ダプターの設定の変更」をクリックし ます。

 イ、「ネットワークとインターネット ネットワーク接続」ウィンドウが表示 されます。

お客様がご利用されているネット ワークアダプタ(画面の例は有線接続 のネットワークアダプタ「ローカルエ リア接続」)のアイコンを右クリック して「プロパティ」をクリックします。

5 「この接続は次の項目を使用します (O:)」の「イ ンターネットプロトコルバージョン 4 (TCP/IPv4)」を選択し、「プロパティ」をクリッ クします。

| marriet Protocol Version 4 (TCP/3Pv4)(5070)                        | 174 La 📷                                 |
|--------------------------------------------------------------------|------------------------------------------|
| AR INDORIG                                                         |                                          |
| またとう一つだこの時間のサポートやれたでは特合は、P<br>またが、サポートがれたことは、時間は、ネットワーク開始<br>ただたたし | ann ann an an an an an an an an an an an |
| 0.20 P 71-380803847302                                             |                                          |
| to bailing                                                         |                                          |
| F0+44 #~10±000                                                     |                                          |
| ●MEサーバーのアドレスを自動的に影響する協<br>CLIDO 046 サーバーのアドレスを読い込                  |                                          |
| AN 140 T-15-00-                                                    |                                          |
| PIM DRIVE-VEHAP                                                    |                                          |
| Valdate artification and                                           | 10+839.25 VA                             |
|                                                                    | CH AVOIDA                                |

6.「IP アドレスを自動的に取得する(O)」、「DNS サ ーバーのアドレスを自動的に取得する(B)」を選択 します。

「OK」ボタンをクリックして「インターネットプ ロトコルバージョン 4(TCP/IPv4)のプロパティ」 の画面を閉じます。

| C. I a tell state and a tell                         | and a second second | +[4] ++++++ | a loan   |
|------------------------------------------------------|---------------------|-------------|----------|
| ほ・ このやットワーク ドバイス古英語にする                               | 二六國結合法由于在           | *           | 5.4.13 0 |
| G-G1 ZV2900<br>Re17/2-2<br>See 2/24 Aven H1 Per 11 - |                     |             |          |
|                                                      |                     |             |          |
|                                                      |                     |             |          |
|                                                      |                     |             |          |
|                                                      |                     |             |          |
|                                                      |                     |             |          |
|                                                      |                     |             |          |
|                                                      |                     |             |          |

 7「ネットワークとインターネット ネ ットワーク接続」ウィンドウの「この 接続を診断する」をクリックしてくだ さい。ネットワーク診断が始まります。

| ) 🝸 Windows R u H-25888             |     |
|-------------------------------------|-----|
| 問題を始まてきませんでした                       |     |
| その他の他に立つ切絵物の来るオプションも検討されることをお知めします。 |     |
| その他のオブション主参想する                      |     |
| ◆ トラブルシューディング ツールを終了する              |     |
|                                     |     |
|                                     |     |
| PHILIPATE                           |     |
|                                     | MGB |

8.「問題を特定できませんでした」と 表示されれば、接続の確認は終了で す。

「閉じる」をクリックします。

上記以外のメッセージが表示され た場合は、もう一度設定内容をご確認 ください。

引き続き、Web ブラウザの設定を行います。 P 21 以降の Web ブラウザの設定へお進みください。